Universidade Federal do Espírito Santo Pró-Reitoria de Graduação Departamento de Registro e Controle Acadêmico Divisão de Expedição e Registro de Diplomas

# **Tutorial PRD**

### Portal de Registro de Diplomas

Passo a passo para utilização do sistema de registro de diplomas da Universidade Federal do Espírito Santo pelas Instituições de Ensino Superior que não possuem autonomia para registrar os próprios diplomas.

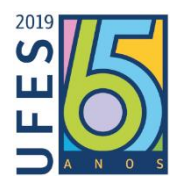

Universidade Federal do Espírito Santo Pró-Reitoria de Graduação Departamento de Registro e Controle Acadêmico Divisão de Expedição e Registro de Diploma

#### REITOR

#### **Reinaldo Centoducatte**

#### **VICE-REITORA**

**Ethel Leonor Noia Maciel** 

#### PRÓ-REITORA DE GRADUAÇÃO (PROGRAD)

#### Zenólia Christina Campos Figueiredo

#### DEPARTAMENTO DE REGISTRO E CONTROLE ACADÊMICO (DRCA)

#### Vera Lúcia Bergami Pereira

#### DIVISÃO DE EXPEDIÇÃO E REGISTRO DE DIPLOMA (DERD)

**Elisabeth Lessa Ramos** 

#### **EQUIPE DE REGISTRO**

**Elenice Frauches Netto Pereira** 

Caroline Zandomênico Marçal

Josiane Rodrigues da Cruz

Karina Christiane de Souza Palmeira Camargo Costa

Luciana Fernanda Puppin Pereira

Este tutorial busca mostrar de forma sucinta pontos relevantes para que o usuário do Portal de Registro de Diplomas – PRD entenda quais os caminhos e os itens necessários para um preenchimento adequado das informações no sistema.

Acessar o Portal de Registro de diplomas pelo site <u>www.registro.diplomas.ufes.br</u>

#### **1- CADASTRO DA IES**

Somente o dirigente máximo da IES poderá realizar o cadastro. Clicando em "Cadastrar IES".

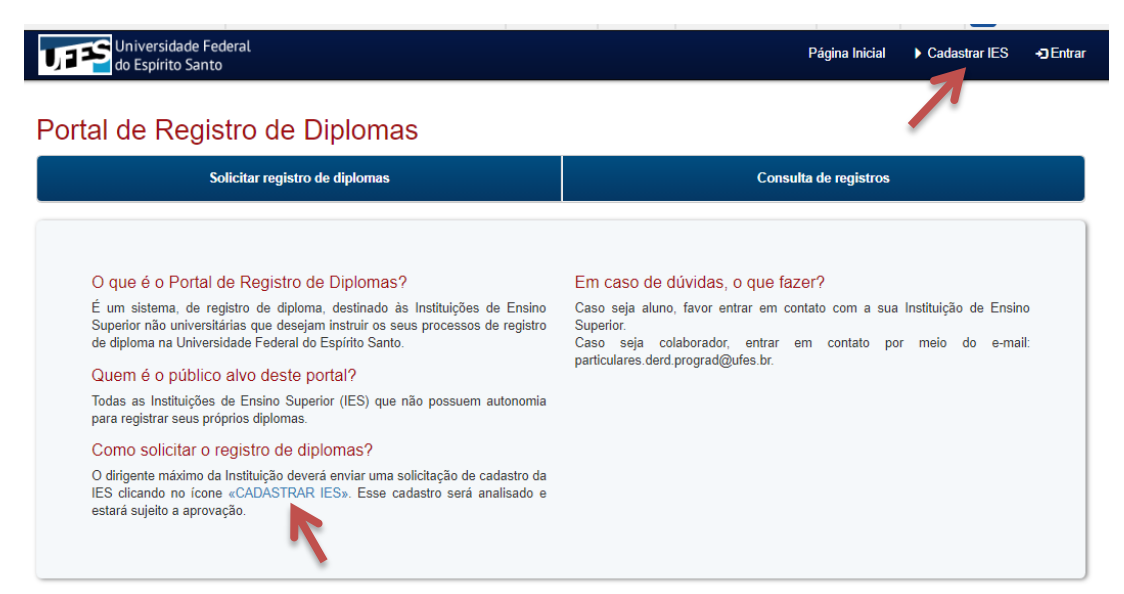

Ao aceitar os termos e as condições, clicar em "Avançar".

#### 1.1- Do preenchimento dos dados do cadastro da IES.

| an estanto panto                            |                                             |  |
|---------------------------------------------|---------------------------------------------|--|
| Cadastro de Instituição de Ensino           | o Superior                                  |  |
| a Dados básicos da instituição              |                                             |  |
| Nome da IE8 *                               | Nome da Instituição.                        |  |
| Codigo E-MEC *                              | Código E-MEC da Instituição.                |  |
| Ato de Credenolamento *                     | Escoher arquivo Nonhum arquivo selecionado  |  |
| ê Dados do dirigente da Instituição         |                                             |  |
| Nome do dirigente*                          | Nome do dirigente da IES.                   |  |
| CPF *                                       | CPF do dirigente da IES.                    |  |
| E-mail *                                    | E-mail para contato relacionado ao portal.  |  |
| 2 Dados de designação                       |                                             |  |
| Possul designação? *                        | Sm Y                                        |  |
| Ato Regulatorio                             | Ato de designação.                          |  |
| Data *                                      | Data da designação.                         |  |
| Comprovante *                               | Escoher arguivo. Nonhum arguivo selecionado |  |
| 2 Dados da mantenedora                      |                                             |  |
| Nome da Mantenedora *                       | Nome da Maritenedora.                       |  |
| Codigo E-MEC *                              | Código E-MEC da mantanedora.                |  |
| Nome do reprecentante legal da mantenedora* | Nome do representante legal da mantanedora. |  |
|                                             | CPF do dirigente da mantenedora.            |  |
| Chin -                                      |                                             |  |

• O preenchimento de todos os campos é obrigatório.

Os documentos deverão estar no formato PDF para serem anexados.

Anexar última portaria de credenciamento da IES, caso tenha mais de uma, como credenciamento para EAD, salvar em um único arquivo todos os atos legais necessários para ser anexado no campo próprio no sistema.

O e-mail cadastrado deverá ser **e-mail institucional**. Certificar se está correto, após o preenchimento, pois será por esse email que receberá as credenciais de acesso ao sistema.

No campo "Dados da designação", caso não

possua delegação de poder para assumir a função de Dirigente Máximo da IES, selecione "NÃO". Caso contrário, selecione "SIM", preencha os campos e anexe o Ato de designação ou delegação de poder.

Caso o Representante Legal da Mantenedora seja também o Dirigente máximo da IES, o nome e o CPF deverão constar nos dados da IES e da Mantenedora.

Ao finalizar o preenchimento de todos os dados, marcar que declara estar ciente que o cadastro está sujeito a análise para aprovação e clicar em "Enviar solicitação de cadastro".

O resultado da análise da solicitação do cadastro da IES será enviado para o e-mail cadastrado.

#### 1.2- Da aprovação do cadastro da IES

Senha

Esqueceu sua senha? Clique aqui

Sua instituição ainda não possui uma conta? Clique aqu

Após receber a credencial de acesso ao Portal de Registro de Diploma, o dirigente máximo da IES deverá acessar o site <u>www.registro.diplomas.ufes.br</u> e clicar em "Entrar".

| Universidade Federal<br>do Espírito Santo                | Página Inicial | Cadastrar IES | •) Entrar |
|----------------------------------------------------------|----------------|---------------|-----------|
| Acessar sua conta com o login e senha recebidos no e-mai | l cadastrado.  |               |           |
| Universidade Federal<br>do Espírito Santo                | Página Inicial | Cadastrar IES | +) Entrar |
|                                                          |                |               |           |
| ◆⊐ Acesse a sua conta                                    |                |               |           |
| L Usuário                                                |                |               |           |

#### 1.3- Do cadastro dos funcionários da IES

Clicar em "Gerenciar IES" para cadastrar os funcionários que estarão envolvidos nas atividades relacionadas ao registro de diplomas.

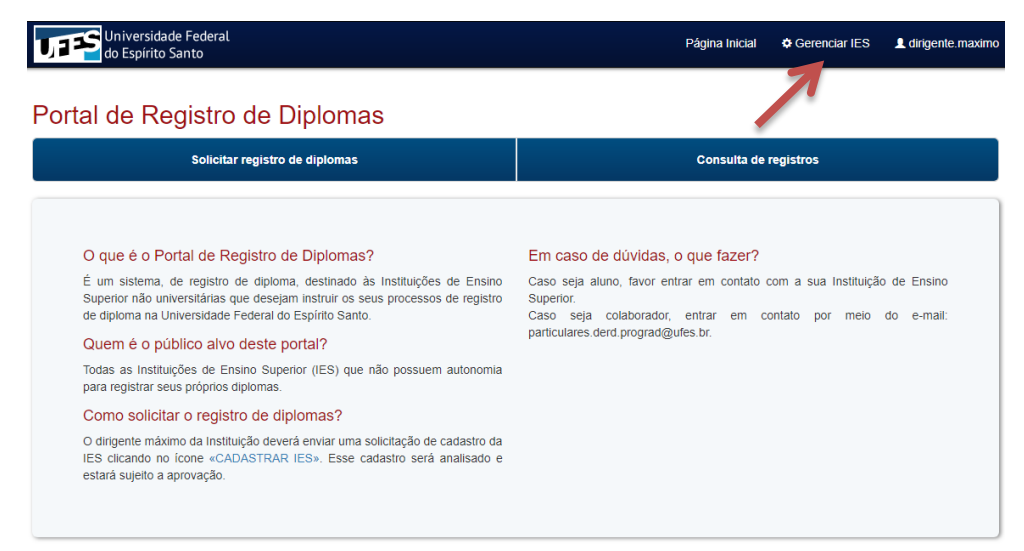

#### Clicar em "Cadastrar Usuário".

| do Espírito Santo                                                                                                    | eral                                                                                                    |                                                                                     | Página                                                                 | a Inicial 🔅 Gerenciar IE                                | ES 👤 dirigente.ma                    |
|----------------------------------------------------------------------------------------------------|----------------------------------------------------------------------------------------------------|-------------------------------------------------------------------------------------|------------------------------------------------------------------------|---------------------------------------------------------|--------------------------------------|
| me da IES                                                                                                    |                                                                                                    |                                                                                     |                                                                        |                                                         |                                      |
| erenciamento de usuários                                                                                                    | Solicitações aguardande                                                                                                    | o autorização 🕕                                                                     |                                                                        |                                                         |                                      |
| Gerenciamento de usuá                                                                                                    | ários utilizados no si                                                                                                    | stema                                                                               |                                                                        |                                                         |                                      |
| fo: O funcionário da IES cada<br>o Espírito Santo não se respo                                                                                           | astrado em função que reo<br>Insabiliza por delegações i                                                                                                    | ceberá credencial de acesso ao sis<br>indevidas.                                    | tema, ou não, é de responsabilidade                                    | do dirigente máximo. A Ur                               | niversidade Federal                  |
| adastrar Usuário +<br>me                                                                                                    | CPF                                                                                                    | E-mail                                                                              | Função                                                                 | Usuário                                                 | Atualizar Excl                       |
| igente Máximo                                                                                                    |                                                                                                    |                                                                                     | DIRIGENTE                                                              |                                                         |                                      |
| Cadastro de func                                                                                                    | cionário vinculad                                                                                                    | lo a instiuição de ensi                                                             | no superior                                                            |                                                         |                                      |
| Info: A função de Secretário<br>solicitação de registro de dip                                                                                           | ) Acadêmico e de Apoio A<br>Noma.                                                                                                    | Acadêmico receberá credenciais o                                                    | le autenticação no sistema através                                     | do e-mail cadastrado e po                               | oderá realizar a 🛛 🚿                 |
| Info: A função de Secretário<br>solicitação de registro de dip<br>A função de Mensageiro não<br>IES                                                      | o Acadêmico e de Apoio /<br>oloma.<br>o receberá credencial de                                                                                                    | Acadêmico receberá credenciais o<br>acesso ao sistema. Será cadastra                | le autenticação no sistema através<br>ido nessa função os responsáveis | do e-mail cadastrado e po<br>pela entrega e retirada do | oderá realizar a 🛛 🛪                 |
| Info: A função de Secretário<br>solicitação de registro de dip<br>A função de Mensageiro não<br>IES<br>Nome Completo*                                    | ) Acadêmico e de Apoio /<br>ploma.<br>p receberá credencial de                                                                                                    | Académico receberá credenciais o<br>acesso ao sistema. Será cadastra<br>Nome da IES | ie autenticação no sistema através<br>ido nessa função os responsáveis | do e-mail cadastrado e pr                               | oderá realizar a 🛛 🛪                 |
| Info: A função de Secretário<br>solicitação de registro de dip<br>A função de Mensageiro não<br>IES<br>Nome Completo*<br>CPF *                           | ) Académico e de Apoio J<br>Jorna.<br>o receberá credencial de<br>receberá de acada de acada de<br>Acada de acada de a<br>Acada de acada de acada de acada de acada de acada de acada de acada de acada de acada de acada de acada de acad<br>Acada de acada de acada de acada de acada de acada de acada de acada de acada de acada de acada de acada de acada de acada | Académico receberá credenciais o<br>acesso ao sistema. Será cadastra<br>Nome da IES | ie autenticação no sistema através<br>ido nessa função os responsáveis | do e-mail cadastrado e pr                               | oderá realizar a 🛛 🔉                 |
| Info: A função de Secretário<br>solicitação de registro de dip<br>A função de Mensageiro não<br>IES<br>Nome Completo*<br>CPF *<br>E-mail *               | ) Acadêmico e de Apolo J<br>ploma.<br>o receberá credencial de<br>receberá credencial de                                                                                                    | Académico receberá credenciais o acesso ao sistema. Será cadastra Nome da IES       | ie autenticação no sistema através<br>ido nessa função os responsáveis | do e-mail cadastrado e pr                               | oderá realizar a 🛛 🗴                 |
| Info: A função de Secretário<br>solicitação de registro de dip<br>A função de Mensageiro não<br>IES<br>Nome Completo*<br>CPF *<br>E-mail *<br>i≣ Setor * | ) Académico e de Apolo J<br>Jorna.<br>o receberá credencial de<br>receberá de credencial de                                                                                                    | Académico receberá credenciais o acesso ao sistema. Será cadastra Nome da IES       | ie autenticação no sistema através<br>ido nessa função os responsáveis | do e-mail cadastrado e po                               | oderá realizar a s diplomas na UFES. |

Deverá utilizar e-mail institucional em todos os cadastros realizados.

Um mesmo funcionário poderá ser cadastrado em mais de uma função. EX.: Secretário Acadêmico e Mensageiro.

Na função de Apoio Acadêmico e de Mensageiro poderá ser cadastrado mais de um funcionário, em cada função, dependendo da necessidade da IES.

| Universidade Fed<br>do Espírito Santo                                                   | eral                                           |                                                        | Página                                | a Inicial | Gerenciar IES        | 👤 dirige    | nte.maximo |
|-----------------------------------------------------------------------------------------|------------------------------------------------|--------------------------------------------------------|---------------------------------------|-----------|----------------------|-------------|------------|
| Nome da IES                                                                             |                                                |                                                        |                                       |           |                      |             |            |
| Gerenciamento de usuários                                                               | Solicitações aguaro                            | lando autorização 0                                    |                                       |           |                      |             |            |
| Gerenciamento de usu                                                                    | ários utilizados n                             | o sistema                                              |                                       |           |                      |             |            |
| Info: O funcionário da IES cad<br>do Espírito Santo não se respo<br>Cadastrar Usuário + | astrado em função qu<br>onsabiliza por delegaç | e receberá credencial de acesso ao s<br>ões indevidas. | istema, ou não, é de responsabilidade | do dirige | ente máximo. A Unive | rsidade Feo | deral X    |
| Nome                                                                                    | CPF                                            | E-mail                                                 | Função                                | Us        | uário                | Atualizar   | Excluir    |
| Dirigente Máximo                                                                        |                                                |                                                        | DIRIGENTE                             |           |                      |             |            |
| secretário acadêmico                                                                    |                                                |                                                        | SECRETARIO<br>ACADÊMICO               |           |                      | S           | ×          |
| apoio acadêmico                                                                         |                                                |                                                        | APOIO ACADÊMICO                       |           |                      | S           | ×          |
| secretário apoio ou outro                                                               |                                                |                                                        | MENSAGEIRO                            |           |                      | K           | ×          |
|                                                                                         |                                                |                                                        |                                       |           |                      |             |            |

Para excluir cadastro de funcionário clicar em 💌 .

Para redefinir uma nova senha de acesso ao sistema, por motivo de esquecimento, segurança ou outra necessidade, clicar em .

#### 2- CADASTRO DO LOTE

Com as credenciais de acesso ao sistema, os funcionários cadastrados nas funções de Secretário Acadêmico e de Apoio Acadêmico deverão acessar o site <u>www.registro.diplomas.ufes.br</u> e clicar em "Entrar".

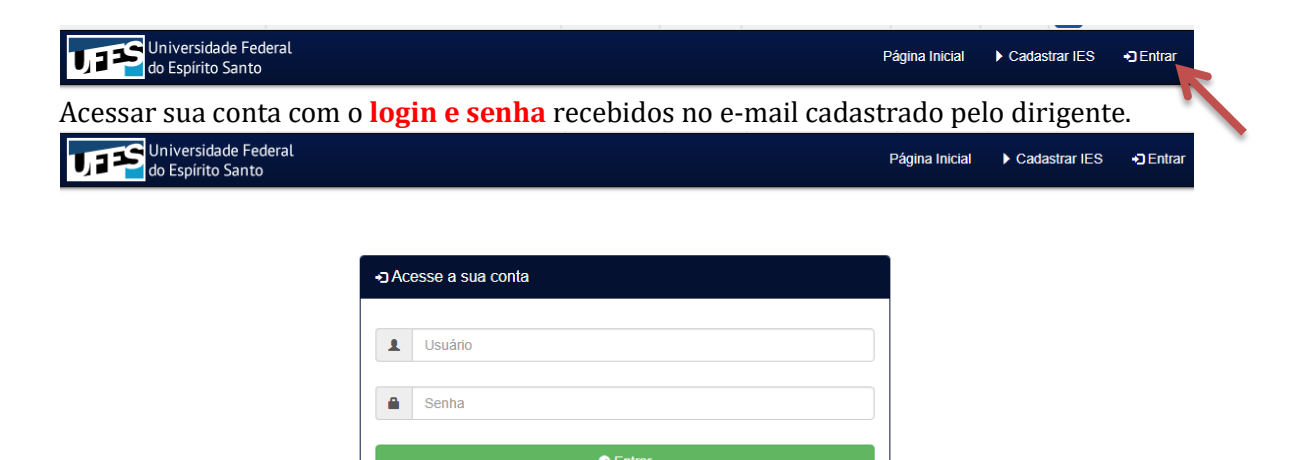

Sua instituição ainda não possui uma conta? Clique aqui

Esqueceu sua senha? Clique aqui

Clicar em "Solicitações ou Solicitar registro de diplomas".

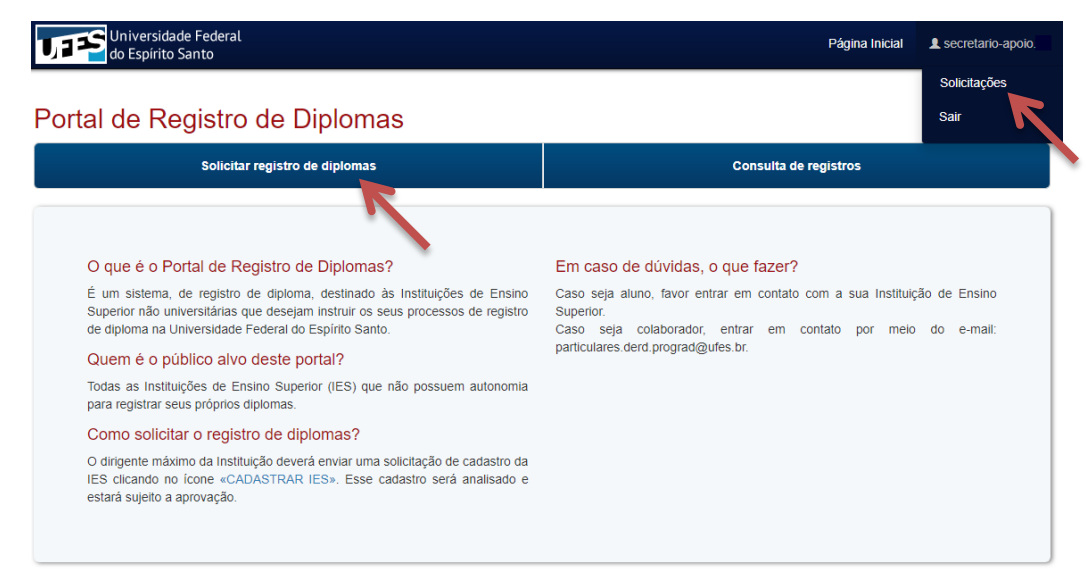

Clicando em "Solicitações" abrirá a tela de Gerenciamento de solicitações.

Clicar em "Cadastrar nova solicitação".

| Universidade<br>do Espírito Sa | Federal<br>Into                    |                          |       | Página Inicial | L secretario-apolo.                           |
|--------------------------------|------------------------------------|--------------------------|-------|----------------|-----------------------------------------------|
| Gerenciamento                  | de solicitações                    |                          |       |                |                                               |
| Solicitações abertas 0         | Solicitações em processamento 0 So | Solicitações finalizadas |       |                |                                               |
|                                |                                    |                          |       | Cadast         | rar nova solicitação +                        |
| Solicitações abe               | rtas                               |                          |       |                | Cadastrar uma nova solicitação a ser enviada. |
| Identificador                  | Тіро                               |                          | Curso |                |                                               |

Primeiro será cadastrado o tipo do Lote.

O Lote será formado por curso e por tipo de registro de diploma. Preencher todos os campos e clicar em "**Cadastrar solicitação**".

| Universidade Federal<br>do Espírito Santo               | Página Inicial 💄 secre                                                                                                    | tario-ap |
|---------------------------------------------------------|----------------------------------------------------------------------------------------------------|----------|
| Cadastro de solicitação                                 |                                                                                                    |          |
| Info: Nesta etapa deve ser realizado o cadastro o lote. | lo lote selecionando o tipo. Após o cadastro de solicitação, a IES poderá realizar os cadastros dos diplomados no                                                        | ×        |
| Instituição de Ensino Superior:                         | Nome da IES                                                                                                    |          |
| Dirigente:                                              | Dirigente Máximo                                                                                                    |          |
| Nome do Curso:                                          |                                                                                                    |          |
| Código E-MEC ou Sucupira do Curso:                      |                                                                                                    |          |
| ≣ Tipo do lote:                                         | SELECIONE                                                                                                    | •        |
|                                                         | -SELECIONE-<br>Diploma de Graduação - 1ª Via<br>Diploma de Graduação - 2ª Via<br>Diploma de Pós-Graduação - 1ª Via<br>Diploma de Pós-Graduação - 2ª Via<br>Apostilamento |          |

As explicações seguintes terão como exemplo um Lote de Solicitação – Diploma de Graduação – 1ª Via, mas as demais solicitações, independente do tipo do Lote, seguem os mesmos caminhos apresentados.

#### 3- CADASTRO DO DIPLOMADO

Clicar na linha do Lote para cadastrar o diplomado.

| Universidade Federal<br>do Espírito Santo | Página Inicial 🔔 secretario-apoio                   |       |                                           |  |  |  |  |
|-------------------------------------------|-----------------------------------------------------|-------|-------------------------------------------|--|--|--|--|
| Serenciamento de solicitações             |                                                     |       |                                           |  |  |  |  |
| Solicitações abertas 4 Solic              | itações em processamento 0 Solicitações finalizadas |       |                                           |  |  |  |  |
|                                           |                                                     |       | Cadastrar nova solicitação +              |  |  |  |  |
| Solicitações abertas                      |                                                     |       | • Filtrar                                 |  |  |  |  |
| Identificador                             | Тіро                                                | Curso |                                           |  |  |  |  |
| 0046.2019-22                              | Diploma de Graduação - 1ª Via                       | CURSO |                                           |  |  |  |  |
| 0047.2019-23                              | Diploma de Graduação - 2ª Via                       | CURSO | Clique aqui para cadastrar os diplomados. |  |  |  |  |
| 0048.2019-24                              | Diploma de Pós-Graduação - 1ª Via                   | CURSO |                                           |  |  |  |  |
| 0049.2019-25                              | Diploma de Pós-Graduação - 2ª Via                   | CURSO |                                           |  |  |  |  |

Clicar em **"Cadastrar novo diplomado**" para inserir os dados e os documentos de cada diplomado. Nesta etapa estará formando no Lote os processos digitais que serão encaminhados para UFES.

| UTES        | Universidade Federal<br>do Espírito Santo                                 |                      |                 | Página Inicial | L secretario-apoio.  |
|-------------|---------------------------------------------------------------------------|----------------------|-----------------|----------------|----------------------|
|             |                                                                           |                      |                 |                |                      |
| 235<br>Situ | Dlicitação Aberta - Diploma de<br>16 - CURSO<br>Jação: Solicitação aberta | e Graduação - 1ª Via |                 |                |                      |
| Qua         | antidade de diplomados a serem registrados n                              | a solicitação: 0     |                 |                |                      |
| â           | Excluir                                                                   |                      |                 |                |                      |
|             |                                                                           |                      |                 |                |                      |
|             |                                                                           |                      |                 | Cadasi         | rar novo diplomado + |
| Alunos      | cadastrados                                                               |                      |                 |                | Filtrar              |
| #           | Diplomado                                                                 | N° Documento         | Data Nascimento |                |                      |

Atenção ao preenchimento do cadastro e aos documentos anexados, pois qualquer informação digitada errada ou documentos ilegíveis ou faltando partes, resultará em **INDEFERIMENTO** da solicitação de registro de diploma.

A solicitação indeferida de um cadastro de diplomado não resultará no impedimento do registro de diploma dos demais cadastros constantes no Lote.

#### 3.1- Do preenchimento do cadastro do diplomado

Preencher todos os campos do cadastro em caixa alta (caps loock).

Em "**Naturalidade**" informar por extenso o Estado de nascimento. Quando estrangeiro, o país.

Em **"Documento de identificação**" informar o tipo do documento (RG, CNH, CTPS, PASSAPORTE, etc), número, órgão expedidor e UF.

Em **"Endereço**" informar o endereço completo (rua, nº, complemento, bairro, cidade – UF, CEP).

| Cadastro de Diplomado de Gradu              | ação                                        |
|---------------------------------------------|---------------------------------------------|
| Diplomado: *                                |                                             |
| Data de Nascimento: *                       |                                             |
| Naturalidade: *                             |                                             |
| Nacionalidade: *                            |                                             |
| CPF: *                                      |                                             |
| Documento de Identificação: *               |                                             |
| Endereço: *                                 |                                             |
|                                             |                                             |
| Comprovante de documento de identificação * | Escolher arquivo Nenhum arquivo selecionado |
|                                             | Obs: tamanho máximo de 1 MB.                |
| Certidão de casamento ou nascimento *       | Escolher arquivo Nenhum arquivo selecionado |
|                                             | Obs: tamanho máximo de 1 MB                 |

Em "Ato Legal de Reconhecimento" informar conforme consta no diploma.

Em "**Título conferido**" informar Bacharel(a), Licenciado(a), Tecnólogo(a) ou outro de acordo com definição do Conselho do curso, caso conste no diploma. Quando pós-graduação, informar Mestre(a) ou Doutor(a).

O campo "Número de série do diploma" é obrigatório apenas para diplomas de graduação. Caso o diploma de pós-graduação não utilize um n<sup>o</sup> de série, informar um traço (-).

O campo "**Observação**" será usado somente para informar habilitação de um curso ou os dados de uma apostila.

| Ato Legal de Reconhecimento: *                                                       |                                                                                                    |  |
|--------------------------------------------------------------------------------------|----------------------------------------------------------------------------------------------------|--|
| Data da conclusão do curso: *                                                        |                                                                                                    |  |
| Data da colação de Grau: *                                                           |                                                                                                    |  |
| Data da expedição do diploma: *                                                      |                                                                                                    |  |
| Número de série do diploma: *                                                        |                                                                                                    |  |
| Título conferido: *                                                                  |                                                                                                    |  |
| Grau: *                                                                              | Bacharelado V                                                                                                    |  |
| Prova de conclusão do ensino médio ou<br>equivalente: *                              | Escolher arquivo Nenhum arquivo selecionado                                                                                      |  |
| Histórico escolar do curso: *                                                        | Obs: tamanho máximo de 1 MB.           Escoñer arquivo         Nenhum arquivo selecionado           Obs: tamanho máximo de 1 MB. |  |
| Oficio: *                                                                            | Escolher arguivo Nenhum arguivo selecionado Oba: tamanho máximo de 1 MB.                                                         |  |
| Gostaria de enviar o diploma digital? (Com<br>certificação digital) *<br>Observação: | 1800 V                                                                                                    |  |
|                                                                                      | X Cancelar 16 Cadestrar                                                                                                    |  |

Informamos que apesar do sistema estar preparado para receber o diploma digital, ainda não possuímos ferramentas para realizar o registro nesse tipo de diploma. Nesse campo deverá marcar "**Não**".

Após o preenchimento dos dados, marcar "**Cadastrar**". Para continuar inserindo cadastro de diplomado no Lote, clicar em "**Cadastrar novo diplomado**".

|                 |           |              |                 | Cadastrar novo diplomado + |
|-----------------|-----------|--------------|-----------------|----------------------------|
| Alunos cadastra | dos       |              |                 | Siltrar                    |
| #               | Diplomado | N° Documento | Data Nascimento |                            |

#### 3.2- Do fechamento do Lote

Após inserir todos os cadastros dos diplomados no Lote, clicar em "**Enviar para** aprovação do Dirigente"

| Universidade<br>do Espírito Sa                                                             | Federal<br>Into                                                                        |                                                         |                 | Página Inicial | L secretario-apoio.  |
|--------------------------------------------------------------------------------------------|----------------------------------------------------------------------------------------|---------------------------------------------------------|-----------------|----------------|----------------------|
|                                                                                            |                                                                                        |                                                         |                 |                |                      |
| Solicitação<br>2356 - CURSO<br>Situação: Solicitaç<br>Quantidade de di<br>A Enviar para ap | Aberta - Diploma<br>ção aberta<br>plomados a serem registrado<br>provação do Dirigente | de Graduação - 1ª Via<br>es na solicitação: 2<br>«cluir |                 |                |                      |
|                                                                                            | `\                                                                                     |                                                         |                 | Cadast         | rar novo diplomado 🕂 |
| Alunos cadastra                                                                            | dos                                                                                    |                                                         |                 |                | O Filtrar            |
| #                                                                                          | Diplomado                                                                              | N° Documento                                            | Data Nascimento |                |                      |
| 1                                                                                          | DIPLOMADO 2                                                                            |                                                         |                 |                | ×                    |
| 2                                                                                          | DIPLOMADO 1                                                                            |                                                         |                 |                | ×                    |

#### 4- APROVAÇÃO E ENVIO DO LOTE DOS PROCESSOS DIGITAIS PARA A UFES

O Dirigente máximo deverá entrar em "Gerenciar IES" e clicar em "Solicitações aguardando autorização".

| Universidade Fec<br>do Espírito Santo                           | deral                                             |                                                       |                                  | Página Inicial     | Gerenciar IES       | L dirige    | nte.maximo |
|-----------------------------------------------------------------|---------------------------------------------------|-------------------------------------------------------|----------------------------------|--------------------|---------------------|-------------|------------|
| Nome da IES                                                     |                                                   |                                                       |                                  |                    |                     |             |            |
| Gerenciamento de usuários                                       | Solicitações aguard                               | tando autorização 1                                   |                                  |                    |                     |             |            |
| L Gerenciamento de usu                                          | iários utilizados no                              | o sistema                                             |                                  |                    |                     |             |            |
| Info: O funcionário da IES cao<br>do Espírito Santo não se resp | dastrado em função que<br>onsabiliza por delegaçô | le receberá credencial de acesso av<br>ões indevidas. | o sistema, ou não, é de responsa | bilidade do dirige | nte máximo. A Unive | rsidade Feo | deral ×    |
| Cadastrar Usuário 🕂                                             |                                                   |                                                       |                                  |                    |                     |             |            |
| Nome                                                            | CPF                                               | E-mail                                                | Função                           |                    | Usuário             | Atualizar   | Excluir    |

Clicando em "Enviar" o Lote será encaminhado para UFES.

Clicando em "**Rejeitar**" o Lote será encaminhado para a página de "**Gerenciamento de solicitações**" da IES para correções.

Clicando em **"Info**" será possível visualizar o Lote e o cadastro de cada diplomado, e somente depois, enviar ou rejeitar o Lote. Nessa página também é possível excluir o Lote ou um cadastro de diplomado.

| IJ | Universidade Fec<br>do Espírito Santo  | deral                                   |                | Página Inicial    | Gerenciar IES   | L dirigente.maximo |
|----|----------------------------------------|-----------------------------------------|----------------|-------------------|-----------------|--------------------|
| Nc | ome da IES                             |                                         |                |                   |                 |                    |
|    |                                        |                                         |                |                   |                 |                    |
| G  | erenciamento de usuários               | Solicitações aguardando autorização     | D              |                   |                 |                    |
|    |                                        | danda autorização                       |                |                   |                 |                    |
|    |                                        |                                         | Descrição      |                   |                 | • Filtrar          |
|    | Diploma de Gra                         | duação - 1ª Via                         |                |                   | Info Servia     | r 😌 Rejeitar       |
|    |                                        |                                         |                |                   |                 |                    |
|    | Universidade Fe                        | deral                                   |                | Página Inicial    | & Gerenciar IES | dirigente maximo   |
| Ľ  | do Espírito Santo                      |                                         |                |                   |                 |                    |
|    |                                        |                                         |                |                   |                 |                    |
|    | Solicitação A                          | berta - Diploma de Gradu                | uação - 1ª Via |                   |                 |                    |
|    | 2356 - CURSO<br>Situação: Solicitação: | aberta                                  |                |                   |                 |                    |
|    | Quantidade de diplor                   | mados a serem registrados na solicitaçã | <b>io:</b> 2   |                   |                 |                    |
|    | 🛹 Enviar 🛛 🛈 Rejeita                   | r                                       |                |                   |                 |                    |
|    | 窗 Excluir                              |                                         |                |                   |                 |                    |
|    | R                                      |                                         |                |                   |                 |                    |
| _  |                                        |                                         |                |                   |                 |                    |
|    |                                        | Exclui o Lote                           |                |                   | Cadastra        | r novo diplomado 🕂 |
| 1  | Alunos cadastrado                      | s                                       |                |                   |                 | • Filtrar          |
| #  | 1                                      | Diplomado                               | N° Documento   | Data Nascimento   |                 |                    |
| 1  | I                                      | DIPLOMADO 2                             |                |                   |                 | ×                  |
| 2  | I                                      | DIPLOMADO 1                             | Exclui o ca    | adastro do diplor | nado 🥖          | ×                  |

Após o envio do Lote para UFES estará disponível, para impressão, a solicitação de encaminhamento dos diplomas e a Guia de Recolhimento da União para pagamento.

| JP   | Universidade Feo<br>do Espírito Santo                                                                                                    | deral       |              | Página Inicial  | Gerenciar IES | L dirigente.maximo |  |
|------|----------------------------------------------------------------------------------------------------|-------------|--------------|-----------------|---------------|--------------------|--|
|      |                                                                                                    |             |              |                 |               |                    |  |
|      | Solicitação em processamento - Diploma de Graduação - 1ª Via<br>2356 - CURSO<br>Situação: Solicitação em processamento<br>Quantidade de diplomados a serem registrados na solicitação: 2<br>I Solicitação S GRU |             |              |                 |               |                    |  |
| Alup | os cadastrado                                                                                                    |             |              |                 |               |                    |  |
| #    |                                                                                                    | Diplomado   | N° Documento | Data Nascimento |               | O Filtrar          |  |
| 1    |                                                                                                    | DIPLOMADO 1 |              |                 |               |                    |  |
| 2    |                                                                                                    | DIPLOMADO 2 |              |                 |               |                    |  |

#### 5- DO ENVIO DOS DIPLOMAS PARA UFES

Os funcionários cadastrados na função de Secretário Acadêmico e de Apoio Acadêmico deverão entrar em "Solicitações".

| Universidade Federal<br>do Espírito Santo | Página Inicial        | L secretario-apoio.  |
|-------------------------------------------|-----------------------|----------------------|
| Portal de Registro de Diplomas            |                       | Solicitações<br>Sair |
| Solicitar registro de diplomas            | Consulta de registros |                      |

Clicar em "Solicitações em processamento".

| Universidade<br>do Espírito Sa | Página Inicial                                           | L secretario-apoio. |                         |
|--------------------------------|----------------------------------------------------------|---------------------|-------------------------|
| Gerenciamento c                | le solicitações                                          |                     |                         |
| Solicitações abertas 3         | Solicitações em processamento 1 Solicitações finalizadas |                     |                         |
|                                |                                                          | Cadas               | trar nova solicitação 🕂 |
| Solicitações aber              | rtas                                                     |                     | • Filtrar               |
| Identificador                  | Тіро                                                     | Curso               |                         |
|                                | Diploma de Graduação - 2ª Via                            | CURSO               |                         |
|                                | Diploma de Pós-Graduação - 1ª Via                        | CURSO               |                         |
|                                | Diploma de Pós-Graduação - 2ª Via                        | CURSO               |                         |

Clicar na linha do Lote

| Universidade Federal<br>do Espírito Santo |                                 |                          |       | L secretario-apoio. |
|-------------------------------------------|---------------------------------|--------------------------|-------|---------------------|
| Gerenciamento d                           | le solicitações                 |                          |       |                     |
| Solicitações abertas 3                    | Solicitações em processamento 1 | Solicitações finalizadas |       |                     |
| Solicitações em p                         | processamento                   |                          |       | • Filtrar           |
| Identificador                             | Тіро                            |                          | Curso |                     |
|                                           | Diploma de Grad                 | luação - 1ª Via          | CURSO |                     |

Clicar em **"Solicitação**" e **"GRU**" para imprimir.

| United to E | iversidade Federal<br>Espírito Santo             |                          | Página Inicia   | I 💄 secretario-apoio |  |
|-------------|--------------------------------------------------|--------------------------|-----------------|----------------------|--|
|             |                                                  |                          |                 |                      |  |
| Solic       | citação em processamento - D                     | )iploma de Graduação - ´ | 1ª Via          |                      |  |
| 2356 - C    | CURSO                                            |                          |                 |                      |  |
| Situaçã     | <ul> <li>Solicitação em processamento</li> </ul> |                          |                 |                      |  |
| Quantid     | dade de diplomados a serem registrados na sol    | icitação: 2              |                 |                      |  |
| 9 Soli      | O Solicitação S GRU                              |                          |                 |                      |  |
|             |                                                  |                          |                 |                      |  |
| Alunos ca   | adastrados                                       |                          |                 | • Filtrar            |  |
| #           | Diplomado                                        | N° Documento             | Data Nascimento |                      |  |
| 1           | DIPLOMADO 1                                      |                          |                 |                      |  |
| 2           | DIPLOMADO 2                                      |                          |                 |                      |  |

Efetue o pagamento do GRU. Juntamente com uma via da **Solicitação**, encaminhe os diplomas (referentes ao Lote) à UFES. **Sugerimos anexar o comprovante de pagamento à Solicitação**.

## 6- QUADRO DA DESCRIÇÃO DO *STATUS* DO PROCESSO DE REGISTRO DE DIPLOMA.

| Status                            | Descrição                                                                                   |
|-----------------------------------|---------------------------------------------------------------------------------------------|
| Solicitação aberta                | Formação do lote até o envio para aprovação do dirigente máximo.                            |
| Solicitação em processamento      | Lote formado e aguardando os trâmites até o encerramento pela UFES.                         |
| Aguardando pendência              | Aguardando o pagamento da GRU e a entrega dos diplomas do Lote à UFES.                      |
| Documentação recebida             | Recebimento dos diplomas do Lote pela UFES.                                                 |
| Em análise de documentação        | Análise dos processos digitais do Lote pela<br>UFES.                                        |
| Em processo de registro           | Deferimento ou indeferimento do registro<br>dos diplomas do Lote.                           |
| Aguardando aprovação de registros | Aprovação dos registros e assinatura dos diplomas deferidos pelo responsável pelo registro. |
| Em homologação                    | Diplomas deferidos assinados e preparação<br>da devolução do Lote à IES.                    |
| Disponível para entrega           | Lote disponível para retirada pela IES.                                                     |
| Solicitação finalizada            | Entrega do Lote à IES.                                                                      |